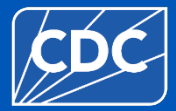

### Data Sharing in NHSN: The Confer Rights Template (Patient Safety Component)

First Presented: November 2019

Updated: March 2025

### **Objectives**

- Review NHSN's Group function
- Demonstrate setup of the define rights template for Group users
- Demonstrate acceptance of the confer rights template for facility users

### **The Group Function**

- Any entity can maintain a Group in NHSN (state health departments, hospital systems, quality improvement organizations, etc.)
- Facilities can share data with these partners and agencies using NHSN's Group function
- Facilities join Groups and provide access to data requested by Groups within the NHSN application
- A facility that joins a Group does not have access to any data from other facilities in the Group

### **Create a Group in NHSN**

- Groups are created through nomination performed by an active NHSN facility
- After nomination, Group Administrator received email with Group information and instructions for registering with SAMS
- Group Administrator sets a joining password on the Group and creates templates of data elements that member facilities will share with the Group
- Group Administrator shares Group ID number and password with potential Group members (facilities)
- More information in the <u>Guide to Creating a Group in NHSN</u> on the NHSN web site

### Joining a Group in NHSN

- Group sin NHSN have a 5-digit ID number and are protected with a joining password set by the Group Administrator
- A group should provide facilities that would like to join with:
  - The Group's 5-digit NHSN ID number
  - The Group's joining password
  - Information about data that the Group is requesting from member facilities
- Facilities select Group and then Join tab in the NHSN navigation bar to join a Group
- More information in <u>NHSN Guide to Joining a Group</u> on the NHSN web site

### **The Confer Rights Template**

- Group Administrator creates a template of rights that is shared within NHSN with Group's member facilities
- Template specifies which data elements will be shared with Group
- Group members have limited ability to edit the template
- Group members accept the template of rights to complete data sharing with the Group
- Group can update the template as needed, and facilities must accept updated template to change data being shared with the Group

### **Creating or Updating Template**

| NHSN - National Healthcare Safety Network (ps1303-55fbd9dcc-xv44j:80) |                                                                                                    |  |  |  |  |  |  |  |
|-----------------------------------------------------------------------|----------------------------------------------------------------------------------------------------|--|--|--|--|--|--|--|
| NHSN Home<br>Dashboard                                                | Memberships                                                                                                    |  |  |  |  |  |  |  |
| Reporting Plan<br>Event<br>Procedure<br>Summary Data                  | <ul> <li>Facilities whose data can be accessed by this group</li> <li>Facilities whose data can be accessed by this group</li> <li>(11083)</li> <li>(11102)</li> <li>(11156)</li> <li>(11168)</li> </ul> |  |  |  |  |  |  |  |
| Surveys<br>Analysis<br>Users                                          | Set joining password for this group         New Password:         Verify New Password:             Set Password                                                                                          |  |  |  |  |  |  |  |
| Group<br>Tools                                                        | Find Facility Edit Group Info Joining Password                                                                                                    |  |  |  |  |  |  |  |
| Logout                                                                | Evict Members<br>Send Email<br>Define Rights                                                                                                    |  |  |  |  |  |  |  |

• Group Administrator selects Define Rights in NHSN navigation bar to create or update template of rights

### **Template Setup – General Tips**

| Surveys |                      |                      |                                |             |
|---------|----------------------|----------------------|--------------------------------|-------------|
|         | Year                 |                      | Year                           | Survey Type |
| Î       | $\frown$             | То                   | <b>~</b>                       | (All) ×     |
| Add Row | Clear All Rows Note: | only complete survey | y data are shared with groups. |             |

- Leave the "To" year box blank to ask facilities to share data without an end date
- Use the trash can icon to remove a row from the template
- Use the Add Row button to add additional rows to a section of the template
- Use the Clear All Rows button to remove all of the rows entered in a section of the template

### **Template Setup (PS) – General Section**

| General                                                                    |                     |           |           |            |                         |  |  |  |
|----------------------------------------------------------------------------|---------------------|-----------|-----------|------------|-------------------------|--|--|--|
| v                                                                          | 'iew Options        |           |           |            |                         |  |  |  |
| Patient   With All Identifiers                                             |                     |           |           |            |                         |  |  |  |
| (                                                                          | OWithout Any Ider   | ntifiers  |           |            |                         |  |  |  |
| (                                                                          | ○ With Specified Id | entifiers |           |            |                         |  |  |  |
|                                                                            | Sex                 | DOB       | Ethnicity | Race       |                         |  |  |  |
|                                                                            | Medicare #          | Name      | SSN       | Patient ID | Birthweight (NICU only) |  |  |  |
| <ul> <li>Bed Capacity View Data</li> <li>Monthly Reporting Plan</li> </ul> |                     |           |           |            |                         |  |  |  |
| Data Analysis                                                              |                     |           |           |            |                         |  |  |  |
| Facility Information                                                       |                     |           |           |            |                         |  |  |  |
| Hospital Respiratory Data                                                  |                     |           |           |            |                         |  |  |  |
| Hospital Respiratory CSV Data Upload                                       |                     |           |           |            |                         |  |  |  |
| Monthly Survey View Data                                                   |                     |           |           |            |                         |  |  |  |
| Monthly Survey CSV Data Upload                                             |                     |           |           |            |                         |  |  |  |

#### • Patient (must select one radio button):

- With All Identifier all patient identifiers shared with Group
- Without Any Identifiers no patient identifiers shared with Group
- With Specified Identifiers select checkboxes for specific identifiers that will be shared with Group

### **Template Setup (PS) – General Section**

| General                              |                              |           |           |            |                         |
|--------------------------------------|------------------------------|-----------|-----------|------------|-------------------------|
|                                      | View Options                 |           |           |            |                         |
| Patient                              | With All Identifie           | rs        |           |            |                         |
|                                      | ○ Without Any Ider           | ntifiers  |           |            |                         |
|                                      | $\bigcirc$ With Specified Id | entifiers |           |            |                         |
|                                      | Sex                          | DOB       | Ethnicity | Race       |                         |
|                                      | Medicare #                   | Name      | SSN       | Patient ID | Birthweight (NICU only) |
|                                      |                              |           |           |            |                         |
| Event/Procedure                      |                              |           |           |            |                         |
| Bed Capacity View Data               |                              |           |           |            |                         |
| Monthly Reporting Plan               |                              |           |           |            |                         |
| 🗹 Data Analysis                      |                              |           |           |            |                         |
| Facility Information                 |                              |           |           |            |                         |
| Hospital Respiratory Data            |                              |           |           |            |                         |
| Hospital Respiratory CSV Data Upload |                              |           |           |            |                         |
| Monthly Survey View Data             |                              |           |           |            |                         |
| Monthly Survey CSV Data Upload       |                              |           |           |            |                         |

- Select check boxes to request access to:
  - Monthly reporting plans
  - Ability to analyze or export member facilities' data in NHSN
  - Member facility names (NOTE Facility Information box MUST be selected for Group to have access to view facility names

### **Template Setup (PS) - Surveys**

| Surveys |                               |               |                              |             |  |  |  |  |
|---------|-------------------------------|---------------|------------------------------|-------------|--|--|--|--|
|         | Year                          |               | Year                         | Survey Type |  |  |  |  |
| Î       |                               | То            | ~                            | (All) ×     |  |  |  |  |
| Add Row | Clear All Rows Note: only con | nplete survey | data are shared with groups. |             |  |  |  |  |

- Use the Surveys sections to request access to facilities' annual survey data
- Select types of survey(s) Group will receive using the Survey Type dropdown menu

**NOTE** – some analysis options for surgical site infection (SSI) surveillance require Groups to have access to annual facility survey data

# **Template Setup (PS) – Events**

| In                                                          | Infections and other Events (Not specific to MDRO/CDI) |       |                |       |                              |       |  |  |  |  |
|-------------------------------------------------------------|--------------------------------------------------------|-------|----------------|-------|------------------------------|-------|--|--|--|--|
| Includes Applicable Denominators and "No Events" Indicators |                                                        |       |                |       |                              |       |  |  |  |  |
|                                                             | Plan                                                   | Month | Year           | Month | Year                         | Event |  |  |  |  |
| 盲                                                           | (All) 🗸                                                | ~     |                | То 🗸  | ¥                            |       |  |  |  |  |
|                                                             |                                                        |       | Location type: |       | Other Location Requirements: |       |  |  |  |  |
|                                                             |                                                        |       | •              | ✓     | ~                            |       |  |  |  |  |
|                                                             |                                                        |       |                |       |                              |       |  |  |  |  |

- Use the infections and Other Events section to request access to healthcare-associated infections and other NHSN – defined events
- Plan dropdown menu controls whether Group has access to in-plan data, out-of-plan data, both in- and out-of-plan data, or all data regardless of plan status
- Select event to be shared with the Group from Event dropdown menu

### Template Setup (PS) – Events Section for Device-Associated Module

| Infe                                                        | Infections and other Events (Not specific to MDRO/CDI) |                |          |           |      |                              |  |  |  |  |
|-------------------------------------------------------------|--------------------------------------------------------|----------------|----------|-----------|------|------------------------------|--|--|--|--|
| Includes Applicable Denominators and "No Events" Indicators |                                                        |                |          |           |      |                              |  |  |  |  |
|                                                             | Plan                                                   | Month          | Year     | Month     | Year | Event                        |  |  |  |  |
| Î                                                           | (All) 🗸                                                | $\sim$         | ∽ To     | ~         | ~    | v                            |  |  |  |  |
|                                                             |                                                        | Location type: |          | Location: |      | Other Location Requirements: |  |  |  |  |
|                                                             |                                                        |                | <b>~</b> |           | ~    |                              |  |  |  |  |

- Device-associated module events (CLABSI, CAUTI, VAP, CLIP, DE) are shared by location
- Location Type dropdown menu limits units that show in Location dropdown menu
- Location dropdown allows Group to request access to events from CDCdefined location(s) of interest
- Other Location Requirements is a free-test field that can be used to provide guidance to facilities

### Template Setup (PS) – Events Section for Device-Associated Module

| Infe<br>Inclu | Infections and other Events (Not specific to MDRO/CDI)<br>Includes Applicable Denominators and "No Events" Indicators |           |                |           |          |                                   |  |  |  |  |  |
|---------------|----------------------------------------------------------------------------------------------------|-----------|----------------|-----------|----------|-----------------------------------|--|--|--|--|--|
|               | Plan Month Year Month Year Event                                                                                      |           |                |           |          |                                   |  |  |  |  |  |
| Î             | In 🗸                                                                                                    | January 🗸 | 2017 🗸 To      | <b>~</b>  | <b>~</b> | BSI - Bloodstream Infection (CLA) |  |  |  |  |  |
|               |                                                                                                    |           | Location type: | Location: |          | Other Location Requirements:      |  |  |  |  |  |
|               |                                                                                                    |           | CC 🗸           | (ALL) 🗸   |          | Share data from all CCS           |  |  |  |  |  |

### Example

- Group is requesting CLABSI data that is in-plan starting Jan. 2017, going forward with not end date
- Location types CC and Location ALL indicates that Group is asking for access to CLABSI events from all critical care locations
- Group has used the Other Location Requirements to clarify data request for facilities

### Template Setup (PS) – Events Section for Procedures – Associated Module

| Inf  | Infections and other Events (Not specific to MDRO/CDI)      |           |            |      |   |                                 |  |  |  |  |
|------|-------------------------------------------------------------|-----------|------------|------|---|---------------------------------|--|--|--|--|
| Incl | Includes Applicable Denominators and "No Events" Indicators |           |            |      |   |                                 |  |  |  |  |
|      | Plan                                                        | Month     | Event      |      |   |                                 |  |  |  |  |
| Î    | In 🗸                                                        | January 🗸 | 2017 🗸     | То 🔽 | ~ | SSI - Surgical Site Infection 🗸 |  |  |  |  |
|      |                                                             |           | Procedure: |      |   | Setting:                        |  |  |  |  |
|      |                                                             |           |            |      |   |                                 |  |  |  |  |

- Procedure-associated module events are shared by NHNS procedure category
- Procedures dropdown menu used to select the procedures fro which facilities will share SSI event with the Group
- Setting checkboxes used to specify whether facilities will share SSI events that occur after inpatient procedures, outpatient procedures, or both

### Template Setup (PS) – Events Section for Procedure – Associated Module

| Inf        | Infections and other Events (Not specific to MDRO/CDI)      |           |        |       |      |                               |  |  |  |
|------------|-------------------------------------------------------------|-----------|--------|-------|------|-------------------------------|--|--|--|
| Incl       | Includes Applicable Denominators and "No Events" Indicators |           |        |       |      |                               |  |  |  |
|            | Plan                                                        | Month     | Year   | Month | Year | Event                         |  |  |  |
| Î          | In 🗸                                                        | January 🗸 | 2017 🗸 | To 🗸  | ~    | SSI - Surgical Site Infection |  |  |  |
| Procedure: |                                                             |           |        |       |      | Setting:                      |  |  |  |
|            | HER - Herniorrhaphy 🗸 OUT                                   |           |        |       |      |                               |  |  |  |

#### Example

- Group is requesting SSI events that are in-plan starting in Jan 2017, going forward with no end date
- Procedure code HER and checks in both setting boxes indicate the Group is requesting access to only HER procedure data in both inpatient and outpatient settings

# **Template Setup (PS) – MDRO/CDI Events**

| MDRO/CDI<br>Includes Applica | ADRO/CDI Events, Process and Outcome Measures<br>Includes Applicable Denominators and "No Events" Indicators |                            |       |               |             |         |                         |                             |  |  |
|------------------------------|----------------------------------------------------------------------------------------------------|----------------------------|-------|---------------|-------------|---------|-------------------------|-----------------------------|--|--|
| Plan                         | Month Year                                                                                                   | Month                      | Year  | Location Type | Location    |         |                         | Other Location Requirements |  |  |
| Î <b>~</b>                   |                                                                                                    | V To 🗸                     | ~     | ~             |             |         | ~                       |                             |  |  |
|                              | Specific O                                                                                                   | rganism Type:              |       |               | Event Type: |         |                         |                             |  |  |
|                              | ACINE - MDR-Acinetobacte                                                                                     | er.                        |       |               |             |         | ~                       |                             |  |  |
|                              | CDIF - C. difficile                                                                                          | ielle                      |       |               |             |         |                         |                             |  |  |
|                              | CRE - CRE (CRE-Ecoli, CRE-                                                                                   | Enterobacter, CRE-Klebsiel | la)   |               |             |         |                         |                             |  |  |
|                              | MRSA - MRSA                                                                                                  |                            |       |               |             |         |                         |                             |  |  |
|                              |                                                                                                    |                            |       |               |             |         |                         |                             |  |  |
|                              |                                                                                                    |                            |       |               |             | AST Pro | cess & Outcome Measures |                             |  |  |
|                              | Process Measures                                                                                             |                            | Organ | sm            | ASTAdm      | AST D/T | AST Incidence           | AST Prevalence              |  |  |
|                              |                                                                                                    |                            |       |               |             |         |                         |                             |  |  |
| Gown and Gloves              |                                                                                                    |                            |       | SA            |             |         |                         |                             |  |  |
|                              |                                                                                                    |                            |       | E             |             |         |                         |                             |  |  |

- The MDRO/CDI Events section is used to request access to data collected from the MDRO/CDI module
- Structured similarly to device-associated module events sections (request access to data by location)
- Additional requirement select organism(s) of interest using checkboxes for Specific Organism Type

# Template Setup (PS) – MDRO/CDI Events

| MDRO/(<br>Includes Ap  | IDRO/CDI Events, Process and Outcome Measures<br>Icludes Applicable Denominators and "No Events" Indicators |                     |                    |                      |         |                      |                |                 |                  |                             |
|------------------------|----------------------------------------------------------------------------------------------------|---------------------|--------------------|----------------------|---------|----------------------|----------------|-----------------|------------------|-----------------------------|
| Plan                   |                                                                                                    | Month               | Year               | Month                | Year    | Location Type        | Location       |                 |                  | Other Location Requirements |
| 🗊 🛛 In                 | $\checkmark$                                                                                                | January 🗸           | 2017 🗸 To          | ~                    | ~       | CC 🗸                 | (ALL)          | ~               |                  | Share IS events for MRSA    |
|                        | Specific Organism Type:                                                                                     |                     |                    |                      |         |                      | Event Type:    |                 |                  |                             |
|                        |                                                                                                    | ACINE - MDR-A       | cinetobacter       |                      |         | ALL Infection Events |                | ~               |                  |                             |
|                        |                                                                                                    | CDIF - C. difficile | 2                  |                      |         |                      |                |                 |                  |                             |
|                        | CEPHRKLEB - CephR-Klebsiella                                                                                |                     |                    |                      |         |                      |                |                 |                  |                             |
|                        |                                                                                                    |                     | -Ecoli, CRE-Entero | bacter, CRE-Klebsiel | a)      |                      |                |                 |                  |                             |
|                        |                                                                                                    | MSSA - MSSA         |                    |                      |         |                      |                |                 |                  |                             |
|                        |                                                                                                    | VRE - VRE           |                    |                      |         |                      |                |                 |                  |                             |
|                        |                                                                                                    |                     |                    |                      |         |                      |                | AST Process & C | Outcome Measures |                             |
| Brosses Mossures Organ |                                                                                                    |                     | ism                | ASTAdm               | AST D/T | AST Incidence        | AST Prevalence |                 |                  |                             |
|                        |                                                                                                    |                     |                    |                      |         |                      |                |                 |                  |                             |
|                        | Gown and Gloves                                                                                             |                     |                    | SA                   |         |                      |                |                 |                  |                             |
|                        |                                                                                                    |                     |                    |                      |         | E                    |                |                 |                  |                             |

#### **Requesting events for Infection Surveillance (IS) option:**

- Select location(s) of interest.
  - <u>NOTE</u> Infection surveillance cannot be done using the FACWIDE denominator
- Select organism(s) of interest
- Select specific infection event(s) of interest by type of HAI, or select ALL Infection Events to received all events with selected organism(s)

### Template Setup (PS) – MDRO/CDI Events

| MDRO/CDI E          | vents, Proces              | and Outcon            | ne Measure:     | s           |                 |          |               |               |           |                                     |                      |                                |                |                    |
|---------------------|----------------------------|-----------------------|-----------------|-------------|-----------------|----------|---------------|---------------|-----------|-------------------------------------|----------------------|--------------------------------|----------------|--------------------|
| Includes Applicable | e Denominators and         | 1 "No Events" Indi    | icators         |             | X               |          |               |               |           |                                     |                      |                                | 011            |                    |
| Plan                | Month                      | Year                  | Month           |             | Year            |          | ocation lype  | Loc           | ation     |                                     |                      |                                | Other Loc      | ation Requirements |
| III In ❤            | January 🗸                  | 2017 🗸                | То              | ~           |                 | <u> </u> | FACWIDE       | ✓ Fac         | WIDEIn    | _ <b>`</b>                          |                      | -                              | State FAC      | WIDEIN for CDI     |
|                     |                            | Specific Org          | anism Type:     |             |                 |          |               | Eve           | ent Type: |                                     |                      |                                |                |                    |
|                     | ACINE - MDF                | R-Acinetobacter       |                 |             |                 | U        | LABID - Labor | ratory-identi | fied MDR  | O or CDI Event                      | ~                    |                                |                |                    |
|                     | CDIF - C. diff             | cile<br>ConhR Klobski |                 |             |                 |          |               |               |           |                                     |                      | -                              |                |                    |
|                     |                            | RE-Ecoli, CRE-E       | nterobacter, CF | RE-Klebsiel | lla)            |          |               |               |           |                                     |                      |                                |                |                    |
|                     | MRSA - MRS                 | Α                     |                 |             |                 |          |               |               |           |                                     |                      |                                |                |                    |
|                     | MSSA - MSSA                | λ                     |                 |             |                 |          |               |               |           |                                     |                      |                                |                |                    |
|                     | U VRE - VRE                |                       |                 |             |                 |          |               |               |           |                                     |                      |                                |                |                    |
|                     |                            |                       |                 |             |                 |          |               |               |           |                                     | AST Process &        | AST Process & Outcome Measures |                |                    |
|                     | Process Measure            | S                     |                 |             | , (             | rganism  | 1             | ASI           | Adm       | AS                                  | 01 D/ 1              | AST Incidence                  | AST Prevale    | nce                |
|                     | Hand Hygiene               |                       |                 |             | _               |          |               |               |           |                                     |                      |                                |                |                    |
|                     | Gown and Gl                | oves                  |                 |             | □ MRSA<br>□ VRE |          |               |               |           |                                     |                      |                                |                |                    |
|                     |                            |                       |                 |             |                 |          |               |               |           |                                     |                      |                                |                |                    |
|                     | Automatical                |                       |                 |             |                 |          |               |               |           |                                     |                      |                                |                |                    |
|                     | Auto added ri              | gnts for ED/OBS       | ,               |             |                 |          |               |               |           |                                     |                      |                                |                |                    |
|                     | In Janua                   | ry                    | 2017            | То          |                 |          |               |               |           | Emergency De                        | epartment            | State FACV                     | VIDEIN for CDI |                    |
|                     |                            |                       | Specific Orga   | anism Type  | e               |          |               |               |           | Event Type:                         |                      |                                |                |                    |
|                     | A                          | CINE - MDR-Aci        | netobacter      |             |                 |          |               |               | LABID     | <ul> <li>Laboratory-iden</li> </ul> | tified MDRO or CDI E | Event                          |                |                    |
|                     | CI                         | DIF - C. difficile    |                 |             |                 |          |               |               |           |                                     |                      |                                |                | N                  |
|                     |                            | PHKKLEB - Cep         | onk-Kiebsiella  | obacter Cl  | RF-Klobsi       | (داام    |               |               |           |                                     |                      |                                |                | 3                  |
|                     | MRSA - MRSA<br>MSSA - MSSA |                       |                 |             | ne nicos        | icitu)   |               |               |           |                                     |                      |                                |                |                    |
|                     |                            |                       |                 |             |                 |          |               |               |           |                                     |                      |                                |                |                    |
|                     | V                          | RE - VRE              |                 |             |                 |          |               |               |           |                                     |                      |                                |                |                    |
|                     |                            |                       |                 |             |                 |          |               |               |           |                                     | AST Process          | s & Outcome Measures           |                |                    |
|                     | Proce                      | ss Measures           |                 |             |                 |          |               | Organism      |           | ASTAdm                              | AST D/T              | AST Incidence                  | AST Prevalence |                    |
|                     | - H                        | and Hygiene           |                 |             |                 |          | -             |               |           |                                     |                      |                                |                |                    |
|                     | G                          | own and Gloves        |                 |             |                 |          |               | MRSA          |           |                                     |                      |                                |                |                    |
|                     |                            |                       |                 |             |                 |          |               | VRE           |           |                                     |                      |                                |                |                    |

**Requesting events for LabID Event option:** 

- Select location(s) of interest
- Select location(s) of interest you can select more than one or all
- Select specific event of interest LabID (all events) or LabIDBId (blood events only)
  - NOTE LabID surveillance for blood events only can only be done at the PACWIDE level
  - ED, Pediatric ED24 Hr. Observation Area locations are all automatically added to FACWIDEIne lines

# Template Set up (PS) – MDRO/CDI Process and Outcome Measures

| MDR<br>Include | O/CDI E                                               | Events, Process<br>le Denominators and '         | and Outcome I               | Measures<br><sup>Irs</sup> |                |                                                 |                |             |                |             |                        |                  |              |
|----------------|-------------------------------------------------------|--------------------------------------------------|-----------------------------|----------------------------|----------------|-------------------------------------------------|----------------|-------------|----------------|-------------|------------------------|------------------|--------------|
| Р              | lan                                                   | Month                                            | Year                        | Month                      | Year           | Location Type                                   | Loca           | tion        |                |             |                        | Other Location R | lequirements |
| 11             | n 🗸                                                   | January 🗸                                        | 2017 🗸 To                   | · · ·                      | ~              | FACWIDE                                         | ✓ Fac          | WIDEIn 🗸    | ·]             |             |                        | State FACWIDE    | IN for CDI   |
|                |                                                       | Specific Organism Type:                          |                             |                            |                |                                                 | Even           | nt Type:    |                |             |                        |                  |              |
|                |                                                       | ACINE - MDR-                                     | Acinetobacter               |                            |                | LABID - Labora                                  | atory-identifi | ied MDRO or | CDI Event      | ~           |                        |                  |              |
|                |                                                       | CDIF - C. diffic                                 | ile<br>ConhR-Klebsiella     |                            |                |                                                 |                |             |                |             |                        |                  |              |
|                | CR- CRE (CRE-Ecoli, CRE-Enterobacter, CRE-Klebsiella) |                                                  |                             |                            |                |                                                 |                |             |                |             |                        |                  |              |
|                |                                                       | MRSA - MRSA                                      |                             |                            |                |                                                 |                |             |                |             |                        |                  |              |
|                |                                                       | VRE - VRE                                        |                             |                            |                |                                                 |                |             |                |             |                        |                  |              |
|                | I                                                     |                                                  |                             |                            |                |                                                 |                |             |                | AST Process | & Outcome Measures     |                  |              |
|                |                                                       | Process Measures                                 |                             |                            |                | nism                                            | AST            | Adm         | ASTE           | )/T         | AST Incidence          | AST Prevalence   |              |
|                |                                                       | Hand Hygiene                                     |                             |                            |                |                                                 |                |             |                |             |                        |                  |              |
|                |                                                       | Gown and Glov                                    | /es                         |                            | □ MI           | RSA                                             |                |             |                |             |                        |                  |              |
|                |                                                       |                                                  |                             |                            |                | U VRE                                           |                |             |                |             |                        |                  |              |
|                |                                                       | Auto added rig                                   | ats for ED/OBS              |                            |                |                                                 |                |             |                |             |                        |                  |              |
|                |                                                       |                                                  |                             |                            |                |                                                 |                | (411)       | Emergency Dena | rtment      | State EACIA            |                  |              |
|                |                                                       | in Sandar                                        | , 20<br>Si                  | acific Organism Type       |                |                                                 | Event Two:     |             |                |             | IDEINIO CDI            |                  |              |
|                |                                                       |                                                  | NE - MDR-Acinete            | bactor                     |                | LABID - Laboratory-identified MDRO or CDI Event |                |             |                |             |                        |                  |              |
|                |                                                       | CD                                               | F - C. difficile            | loacter                    |                |                                                 |                | 0.010 00    |                |             |                        |                  |              |
|                |                                                       | CEF                                              | HRKLEB - CephR-             | Klebsiella                 |                |                                                 |                |             |                |             |                        |                  | 2            |
|                |                                                       | CRE - CRE (CRE-Ecoli, CRE-Enterobacter, CRE-Kleb |                             |                            | RE-Klebsiella) |                                                 |                |             |                |             |                        |                  |              |
|                |                                                       | MSSA - MSSA                                      |                             |                            |                |                                                 |                |             |                |             |                        |                  |              |
|                |                                                       | VRE - VRE                                        |                             |                            |                |                                                 |                |             |                |             |                        |                  |              |
|                |                                                       |                                                  |                             |                            |                |                                                 | 0              |             | ACTAdas        | AST Proce   | ess & Outcome Measures | ACT Descalators  |              |
|                |                                                       | Proces                                           | Measures                    |                            |                |                                                 | Organism       |             | ASTAUTI        | AST D/T     | ASTINCIDENCE           | AST Prevalence   |              |
|                |                                                       | Gov                                              | id Hygiene<br>vn and Gloves |                            |                |                                                 | MRSA           |             |                |             |                        |                  |              |
|                |                                                       |                                                  |                             |                            |                |                                                 | VRE            |             |                |             |                        |                  |              |

- The MDRO/CDI Process and Outcome Measures sections is used to request access to adherence to hand hygiene, gown and gloves, and active surveillance testing data
- Request data by location
- Use the checkboxes to indicate measure(s) and organism(s) of interest

# **Saving and Sending the Template**

| <b>Define Rights</b> | -Patient Safety                                        |
|----------------------|--------------------------------------------------------|
| ⊘ Defined Rights s   | saved successfully for 'test group'                    |
|                      |                                                        |
| General              |                                                        |
|                      | View Options                                           |
| Patient              | With All Identifiers                                   |
|                      | O Without Any Identifiers                              |
|                      | $\bigcirc$ With Specified Identifiers                  |
|                      | Sex DOB Ethnicity Race                                 |
|                      | Medicare # Name SSN Patient ID Birthweight (NICU only) |

- After completing template screen, click Save button at bottom of screen
- Massage indicating successful creation of template will be displayed for confirmation
- Template will immediately be sent to all of Group's member facilities for acceptance

## New or Updated Template – Facility Notification (Facility View)

| NHSN Patient Safety Component Home Page |                                            |  |  |  |  |  |  |  |  |
|-----------------------------------------|--------------------------------------------|--|--|--|--|--|--|--|--|
| • TAP Strategy Dashboa                  | <ul> <li>TAP Strategy Dashboard</li> </ul> |  |  |  |  |  |  |  |  |
| TAS Dashboard                           | TAS Dashboard                              |  |  |  |  |  |  |  |  |
| HAI Pathogen Dashboard                  |                                            |  |  |  |  |  |  |  |  |
| ✓ Action Items                          |                                            |  |  |  |  |  |  |  |  |
| COMPLETE THESE ITEMS                    | i                                          |  |  |  |  |  |  |  |  |
| Confer Rights<br>Not<br>Accepted        | Facility Geolocation<br>Confirm            |  |  |  |  |  |  |  |  |

- The next time a facility in the Group logs in to NHSN, they will be notified in the Action Items dashboard that Group's Confer Rights Template has not been accepted
- Facility can click on the Group's Name link to view the new template and accept proposed data rights
- Facility is not required to accept template immediately, but will be prompted every time they log in to NHSN

### **Template Acceptance Screen (PS) – Facility View**

| Confer Rights                                                                   | - Patient Safety                                                                                                    |
|---------------------------------------------------------------------------------|----------------------------------------------------------------------------------------------------|
| ! Please review the data ri<br>- Verify locations<br>- Press "accept" button to | ghts that "test group" is requesting from your facility:<br>confer rights or <u>review current rights before accepting new rights</u> |
| General                                                                         |                                                                                                    |
|                                                                                 | View Options                                                                                                    |
| Patient                                                                         | 🔍 With All Identifiers 🛆                                                                                                    |
|                                                                                 | O Without Any Identifiers                                                                                                    |
|                                                                                 | O With Specified Identifiers                                                                                                    |
|                                                                                 | Sex DOB Ethnicity Race                                                                                                    |
|                                                                                 | Medicare # Name SSN Patient ID Birthweight (NICU only)                                                                                |

- Facility has the option to view current rights by clicking on link at top of template screen
- Template acceptance screen is locked for editing in most areas
- The A icon indicated a new or updated data element that is requested by the Group

# **Template Acceptance Screen (PS) – Facility View**

| Infections and other Events (Not specific to MDRO/CDI)  Includes Applicable Denominators and "No Events" Indicators |                         |      |                    |      |                                   |                                           |     |  |  |
|----------------------------------------------------------------------------------------------------|-------------------------|------|--------------------|------|-----------------------------------|-------------------------------------------|-----|--|--|
| Plan                                                                                                    | Month                   | Year | Month              | Year | Event                             |                                           | N/A |  |  |
| 🛆 In                                                                                                    | January                 | 2017 | То                 |      | SSI - Surgical Site Infection     |                                           |     |  |  |
|                                                                                                    | Procedure:<br>(ALL)     |      |                    |      | Setting:                          |                                           |     |  |  |
| 🛆 In                                                                                                    | January                 | 2017 | То                 |      | BSI - Bloodstream Infection (CLA) |                                           |     |  |  |
|                                                                                                    | Location type:<br>CC    |      | Location:<br>(ALL) |      | Other Location Requirements:      | Your Locations<br>All selected $\diamond$ |     |  |  |
| (All)                                                                                                    |                         |      | То                 |      | VAE - Ventilator-Associated Event |                                           |     |  |  |
|                                                                                                    | Location type:<br>(ALL) |      | Location:<br>(ALL) |      | Other Location Requirements:      | •                                         |     |  |  |
| (All)                                                                                                    |                         |      | То                 |      | PNEU - Pneumonia (Vent)           |                                           |     |  |  |
|                                                                                                    | Location type:<br>(ALL) |      | Location:<br>(ALL) |      | Other Location Requirements:      | Select options \$                         |     |  |  |

- Areas if screen that can be edited by facility:
  - N/A boxes facilities can indicate that they do not perform or do not wish to share surveillance for a requested event by selecting checkbox (if checked, data will be excluded to the Group)
  - Your Locations drop downs (DA and MDRO modules) facilities can select relevant location requested by Group

# **Template Acceptance Screen (PS) – Locations (Facility View)**

| Infections and     | nfections and other Events (Not specific to MDRO/CDI) 🔺 |           |           |      |                                      |                                 |  |  |  |
|--------------------|---------------------------------------------------------|-----------|-----------|------|--------------------------------------|---------------------------------|--|--|--|
| Includes Applicabl | le Denominators and "No Events" I                       | ndicators |           |      |                                      |                                 |  |  |  |
| Plan               | Month                                                   | Year      | Month     | Year | Event                                | N/A                             |  |  |  |
| 🛆 In               | January                                                 | 2017      | То        |      | SSI - Surgical Site Infection        |                                 |  |  |  |
|                    | Procedure:                                              |           |           |      | Setting:                             |                                 |  |  |  |
|                    | (ALL)                                                   |           |           |      |                                      |                                 |  |  |  |
| 🛆 In               | January                                                 | 2017      | То        |      | UTI - Urinary Tract Infection (Cath) |                                 |  |  |  |
|                    | Location type:                                          |           | Location  |      | Other Location Requirements:         | Your Locations                  |  |  |  |
|                    | CC                                                      |           | (ALL)     |      | other Eddation Requirements.         | 2 selected $\Rightarrow$        |  |  |  |
|                    |                                                         |           |           |      |                                      | (NEW!) 20000 - THIS LABEL       |  |  |  |
| (All)              |                                                         |           | То        |      | VAE - Ventilator-Associated Event    | ☐ [INACTIVE] 3 MS - MEDSURG ICU |  |  |  |
|                    | Location type:                                          |           | Location: |      | Other Location Requirements:         |                                 |  |  |  |
|                    | (ALL)                                                   |           | (ALL)     |      | o the Estation Regaritements         | ¢                               |  |  |  |
|                    |                                                         |           |           |      |                                      |                                 |  |  |  |
| (All)              |                                                         |           | То        |      | PNEU - Pneumonia (Vent)              |                                 |  |  |  |
|                    | Location type:                                          |           | Location: |      | Other Location Requirements:         | •                               |  |  |  |
|                    | (ALL)                                                   |           | (ALL)     |      | outer counternation                  | Select options \$               |  |  |  |

#### Example

- NHSN automatically selects all critical care locations mapped (active and inactive) since Group requested access to CAUTI events in all ICUs
- Facility has manually unchecked boxes for the inactive ICU location where they do not wish to share or do not perform CAUTI surveillance

# Accepting the Template (PS) – Facility View

| Organism | ASTAdm | AST D/T     | AST Incidence | AST |
|----------|--------|-------------|---------------|-----|
| <br>MRSA |        |             |               |     |
| VRE      |        |             |               |     |
|          |        |             |               |     |
|          |        |             | 1             |     |
|          |        | Accept Back |               |     |

- Facility reviews template and clicks the Accept button at the bottom of the page if they agree to share requested data with the Group
- Facility can use the Back button if they choose not to accept the template, preventing the Group from accessing requested data

### Summary

- Groups are responsible for creating a Confer Rights Template of data that they are requesting from facilities
- Template is automatically sent to Group's member facilities upon completion
- Facilities that join the Group after template has been released will be prompted to accept templates as part of Group joining process
- Facilities can use editable fields (N/A boxes and Your Locations drop downs) to modify data that Group has access to

### For any questions or concerns, contact the NHSN Helpdesk

- **NHSN-ServiceNow** to submit questions to the NHSN Help Desk.
- Access new portal at <u>https://servicedesk.cdc.gov/nhsncsp</u>.
- If you do not have a SAMS login, or are unable to access ServiceNow, you can still email the NHSN Help Desk at <u>nhsn@cdc.gov</u>.

For more information, contact CDC 1-800-CDC-INFO (232-4636) TTY: 1-888-232-6348 www.cdc.gov

The findings and conclusions in this report are those of the authors and do not necessarily represent the official position of the Centers for Disease Control and Prevention.

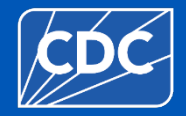